## Inkscape oktató: átlátszó felirat készítése

## PCLinuxOS Magazine – 2016. június

## Írta: Meemaw

Találtam egy újabb kellemes szöveg-effektust.

Inkscape-be importálj egy képfájlt, amibe szöveget akarsz rakni. Én egy pár éve, Utah-ban tett utazásról készült képet használok. Ez Butler Wash-ban található, amerikai őslakosok által készített kőzetrajz. A tetejére akarok egy "Butler Wash" feliratot rakni.

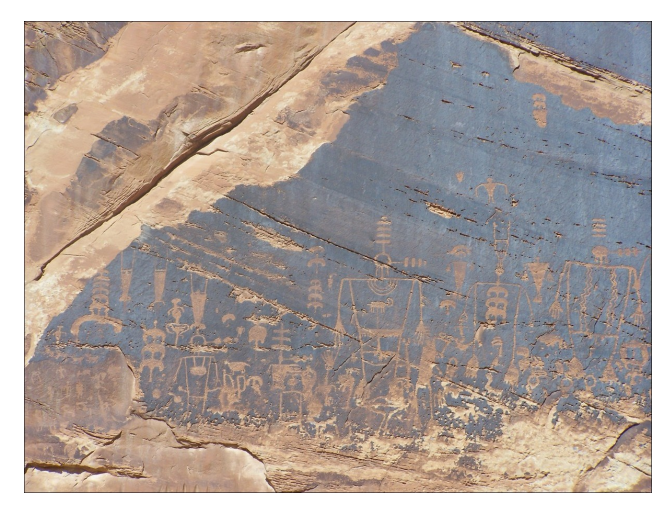

Töltsd be a képedet, majd készítsd el a feliratot. Válts kijelölés eszközre és állítsd be a megfelelő szövegméretet. Most készíts 4 másolatot róla: Szerkesztés → Kettőzés, vagy <CTRL> + D. Segíti a megkülönböztetést, ha eltérő színűekre készíted.

A legfelső legyen fekete, 0,5 elmosással (blur), majd Útvonal → Nyújtás kétszer, vagy háromszor, attól függően, hogy mekkora és normál, vagy félkövér betűt használtál-e. Mozgasd a fekete szöveget jobbra, hogy a következő, egy szinttel lejjebb lévő másolat látszódjék. Most egy más színű szöveget kell látnod a fekete felett. Azt kiválasztva tartsd lenyomva a <Shift> gombot és válaszd ki a felső szöveget, majd **Útvonal** → **Különbség**. Most egy elmosódott szövegszélet kell látnod, miközben a harmadik szín megmutatkozik.

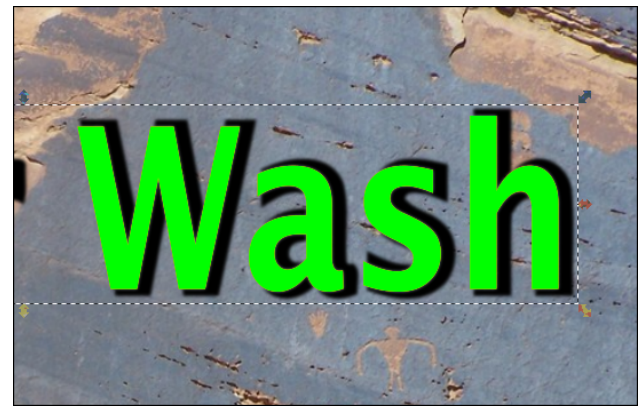

Az elmosódott szöveget mozgasd a feliratcsomag alá (de a kép fölé). Válaszd ki a legfelső feliratot és váltsd a színét fehérre, majd **Útvonal** → **Nyújtás** egyszer, vagy kétszer. Mozgasd a szöveg alá, azaz egy szinttel feljebb lesz a szöveg. Válaszd ki mindkettőt és **Útvonal** → **Különbség** művelet velük. Fehér körvonallá fog változni, miközben megjelenik az utolsó színed. A fehér körvonalú szöveget kiválasztva az átlátszóságot (opacity) állítsd 30%-ra és mozgasd le, egészen az elmosott fekete szöveg fölé.

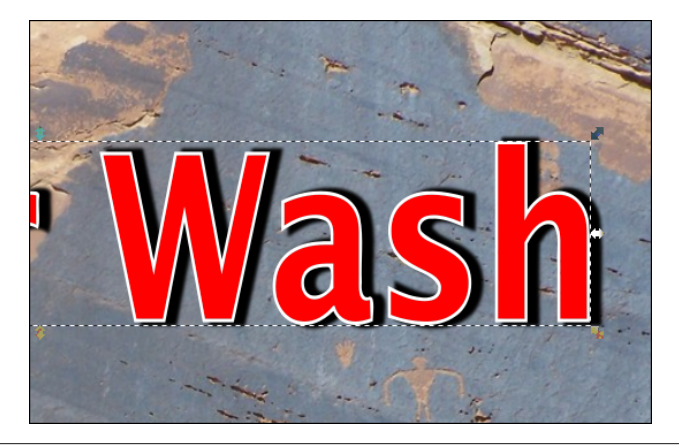

Válaszd ki a legfelső szöveget és váltsd fehérre, majd készíts átmenetet (lineáris, a szöveg tetejétől a közepe felé), úgy hogy a fehér alig látszódjék a tetején. Egy átlátszó szöveget kell kapnod, ami a képen lekerekített, kiemelt és árnyékolt lesz.

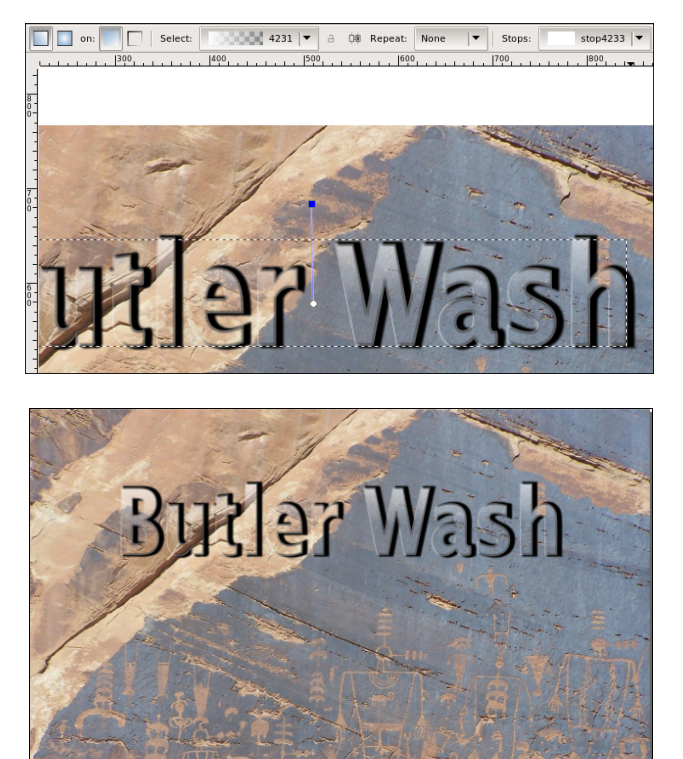

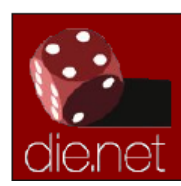

Linux Docs Linux Man Pages